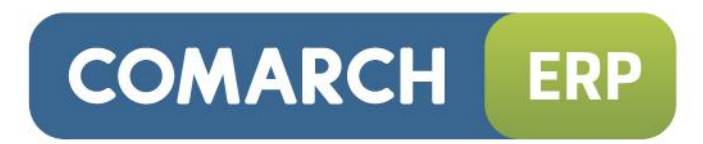

## Dokumentacja Użytkownika Systemu

Integracja z Ceneo.pl

Wersja 7.0.2

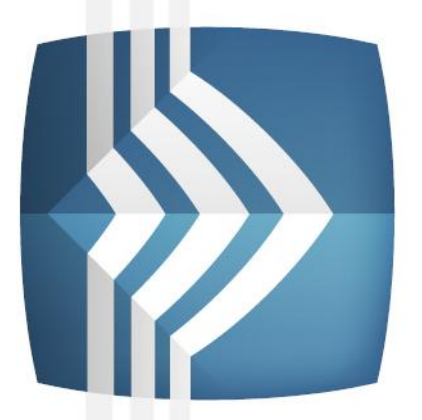

# Comarch ERP e-Sklep

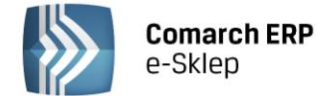

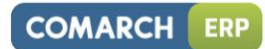

### Spis treści

| <ul> <li>2 REJESTRACJA NA CENEO.PL</li> <li>3 KONFIGURACJA Z SERWISEM CENEO.PL</li> <li>4 PRZYGOTOWANIE ASORTYMENTU</li> <li>5 WYSŁANIE TOWARÓW</li> <li>6 PROGRAMY CENEO</li> <li>7 PRZYDATNE STRONY WWW</li> <li>8 KONTAKT</li> </ul> | 1 | INTEGRACJA                       | 3   |
|----------------------------------------------------------------------------------------------------|---|----------------------------------|-----|
| <ul> <li>KONFIGURACJA Z SERWISEM CENEO.PL</li></ul>                                                                                                    | 2 | REJESTRACJA NA CENEO.PL          | 4   |
| <ul> <li>PRZYGOTOWANIE ASORTYMENTU</li></ul>                                                                                                    | 3 | KONFIGURACJA Z SERWISEM CENEO.PL | 5   |
| <ul> <li>5 WYSŁANIE TOWARÓW</li> <li>6 PROGRAMY CENEO</li> <li>7 PRZYDATNE STRONY WWW</li> <li>8 KONTAKT</li> </ul>                                                                                                    | 4 | PRZYGOTOWANIE ASORTYMENTU        | 8   |
| <ul> <li>6 PROGRAMY CENEO</li> <li>7 PRZYDATNE STRONY WWW</li> <li>8 KONTAKT</li> </ul>                                                                                                    | 5 | WYSŁANIE TOWARÓW                 | .10 |
| <ul> <li>7 PRZYDATNE STRONY WWW</li> <li>8 KONTAKT</li> </ul>                                                                                                    | 6 | PROGRAMY CENEO                   | .12 |
| 8 KONTAKT                                                                                                    | 7 | PRZYDATNE STRONY WWW             | .13 |
|                                                                                                    | 8 | KONTAKT                          | .14 |

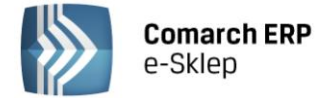

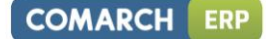

#### 1 Integracja

Proces konfiguracji Comarch ERP e-Sklep z porównywarką Ceneo.pl trwa zaledwie kilka minut. Poniżej przedstawiamy wszystkie czynności jakie należy wykonać, aby skonfigurować konto oraz przesłać produkty do serwisu Ceneo.pl.

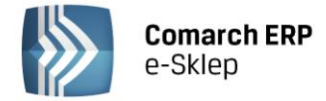

#### 2 Rejestracja na Ceneo.pl

Promocja sklepu w Ceneo.pl jest dostępna po uzupełnieniu formularza zgłoszeniowego dostępnego na stronie: <u>https://formularz.ceneo.pl/</u>.

Po zgłoszeniu sklepu poprzez formularz, dział handlowy Ceneo kontaktuje się drogą mailową ze sklepem informując o tym, co należy zrobić w celu nawiązania współpracy. W mailu znajduje się m.in. informacja o konieczności przesłania do Ceneo ścieżki generowanego pliku XML.

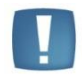

Uwaga: Ścieżka generowania pliku XML w Comarch ERP e-Sklep dostępna jest w panelu administracyjnym sklepu w Pasaże i serwisy aukcyjne/Ceneo/zakładka Konfiguracja.

Następnie sklep otrzymuje login i hasło do panelu administracyjnego serwisu Ceneo umożliwiającego administrowanie ofertą handlową oraz aktualizowanie danych teleadresowych.

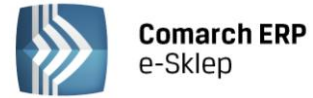

#### 3 Konfiguracja z serwisem Ceneo.pl

Po zarejestrowaniu się w serwisie Ceneo.pl można w szybki sposób skonfigurować Comarch ERP e-Sklep z porównywarką.

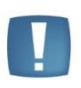

Uwaga: Przed rozpoczęciem konfiguracji porównywarki należy zdefiniować adres www sklepu w Konfiguracja/ Konfiguracja sklepu/ Adres sklepu. Adres sklepu definiowany jest **tylko jeden raz** i obowiązuje w odniesieniu do wszystkich porównywarek i serwisów aukcyjnych.

1. Przejdź na zakładkę Pasaże i Serwisy aukcyjne w Panelu Administracyjnym.

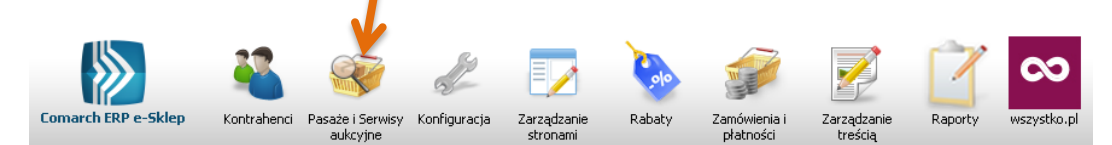

2. Z obszaru Pasaże wybierz Ceneo.

| m allegro    |          |
|--------------|----------|
| Pasaże       | <u>~</u> |
| Ceneo        |          |
| Radar.pl     |          |
| Skąpiec      |          |
| Nokaut       |          |
| Okazje.info  |          |
| Sklepy24.pl  |          |
| Serwisy ocen |          |

3. Przejdź do zakładki *Konfiguracja,* w której wybierz **rodzaj sklepu**. Po wybraniu rodzaju sklepu pojawi się komunikat: "*Opcja Rodzaj sklepu została zmieniona"*.

| Rodzaj sklepu                         |               |                         |  |  |  |
|---------------------------------------|---------------|-------------------------|--|--|--|
| Ogólny                                | 🔘 Z książkami | 🔘 Z oponami             |  |  |  |
| 🔘 Z perfumami                         | 🔘 Moda        | 🔘 Z filmami             |  |  |  |
| 🔘 Z felgami                           | 🔘 Apteka      | 🔘 Płyty muzyczne        |  |  |  |
| 🔘 Delikatesy                          | 🔘 Kołpaki     | 🔘 Gry PC/Gry na konsole |  |  |  |
| Opcja Rodzaj sklepu została zmieniona |               |                         |  |  |  |

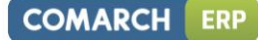

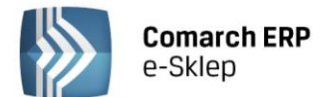

Masz również możliwość przesłania statusów **dostępności towarów** do Ceneo. Aby przesłać statusy dostępności, w zakładce Konfiguracja, przypisz odpowiednie statusy dostępności ze sklepu do odpowiadających im statusów Ceneo. Zmiany zapisz klikając na przycisk

| Dostępność                                             |                                                   |  |  |  |  |
|--------------------------------------------------------|---------------------------------------------------|--|--|--|--|
| Zapowiedź                                              | produkt dostępny nie wcześniej niż za tydzień     |  |  |  |  |
| Od ręki                                                | dostępny, sklep posiada produkt 🛛 👻               |  |  |  |  |
| W ciągu 24 godzin                                      | sklep będzie posiadał produkt do 3 dni 🛛 👻        |  |  |  |  |
| W ciągu 48 godzin                                      | sklep będzie posiadał produkt do 3 dni 🛛 👻        |  |  |  |  |
| 3 – 5 dni                                              | sklep będzie posiadał produkt w ciągu tygodnia 💌  |  |  |  |  |
| Do 7 dni sklep będzie posiadał produktw ciągu tygodnia |                                                   |  |  |  |  |
| Do 14 dni produkt dostępny nie wcześniej niż za tydzie |                                                   |  |  |  |  |
| Powyżej 14 dni                                         | produkt dostępny nie wcześniej niż za tydzień 🛛 👻 |  |  |  |  |
| Dostępny na zamówienie                                 | sprawdź w sklepie 🔹 👻                             |  |  |  |  |
| Niedostępny                                            | sprawdź w sklepie                                 |  |  |  |  |
| Tmiany w ustawieniach zapisano poprawnie.              |                                                   |  |  |  |  |
|                                                        | 💙 Zapisz 🛛 😢 Anuluj                               |  |  |  |  |

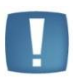

Uwaga: Dostępność towarów nie jest wymagana, aby poprawnie wygenerować plik XML do porównywarki. Statusy dostępności towarów są pobierane z systemu ERP.

Dodatkowo możesz ograniczyć wysyłanie towarów do Ceneo według statusu ich dostępności oraz według ich stanu magazynowego.

| Zawężanie oferty                                                                                                    |
|----------------------------------------------------------------------------------------------------|
| Udostępnij towary o statusie<br>Zapowiedź<br>Od ręki<br>W ciągu 24 godzin<br>W ciągu 48 godzin<br>3 – 5 dni<br>Do 7 dni<br>Do 14 dni<br>Powyżej 14 dni<br>Dostępny na zamówienie<br>Niedostępny |
| ☑Udostępnij towary, dla których stan magazynowy jest większy od 0                                                                                                    |
| 🕑 Zapisz 🛛 😵 Anuluj                                                                                                    |
| Zmiany w ustawieniach zapisano poprawnie.                                                                                                    |

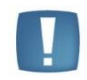

Uwaga: Aby skorzystać z opcji zawężania oferty do towarów ze stanem magazynowym większym od 0, należy aktywować w sklepie obsługę stanów magazynowych w obszarze Konfiguracja/Prezentacja asortymentu/Stany magazynowe.

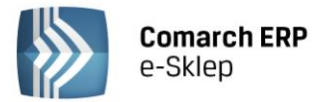

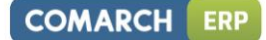

4. Kolejnym krokiem jest pobranie kategorii Ceneo za pomocą przycisku

Pobierz kategorie Ceneo

5. Następnie używając metody "Przeciągnij-Upuść" przypisz odpowiednie kategorie sklepu do kategorii Ceneo. Kliknij na wybraną kategorię z "Kategorie sklepu" i przeciągnij ją do odpowiedniej kategorii z "Kategorie Ceneo". Bardzo ważne jest, aby wybrać kategorię z możliwie **najniższego poziomu** zarówno po stronie sklepu jak i serwisu Ceneo.

| Wyników na stronie: 15 💌                | Szukaj Wycz                                                       |
|-----------------------------------------|-------------------------------------------------------------------|
| Kategorie sklepu                        | Kategorie Ceneo                                                   |
| Nazwa                                   | Nazwa                                                             |
| 🖹 Nadrzędna Grupa Główna                | 🕀 Fotografia                                                      |
| 🖨 Kosmetyki dla mężczyzn                | Sprzęt RTV                                                        |
| <ul> <li>Kosmetyki do twarzy</li> </ul> | 🖶 Sprzęt AGD                                                      |
| Pianki i żele                           | Komputery                                                         |
| 🖶 Kosmetyki do ciała                    | - Uroda                                                           |
| 🖶 Kosmetyki do makijażu                 | Perfumy i wody                                                    |
| 🖶 Kosmetyki do twarzy                   | <ul> <li>Zapachy damskie</li> </ul>                               |
| NOWOŚCI                                 | 🕖 Zapachy męskie                                                  |
|                                         | Zapachy unisex                                                    |
| Strona 1 z 1 (8 wierszy)                | 🖶 Kosmetyki i akcesoria                                           |
|                                         | — Pielęgnacja zębów                                               |
|                                         | Kosmetyczki                                                       |
|                                         | 🖨 Kosmetyki dla mężczyzn                                          |
|                                         | <ul> <li>Męskie kosmetyki do pielęgnacji ciała</li> </ul>         |
|                                         | <ul> <li>Męskie kosmetyki do pielęgnacji włosów</li> </ul>        |
|                                         | Męskie kosmetyki i akcesoria do golenia                           |
| Pianki i żele                           | Męskie kosmetyki do pielęgnacji twarzy                            |
|                                         | <ul> <li>Pozostale kosmetyki i akcesoria pielęgnacyjne</li> </ul> |
|                                         | 🖶 Pielęgnacja twarzy                                              |
|                                         | 🖶 Makijaż i demakijaż                                             |
|                                         | 🕀 Pielęgnacja ciała                                               |
|                                         | Manicure i pedicure                                               |
|                                         | <ul> <li>Pielęgnacja i stylizacja włosów</li> </ul>               |
|                                         | 🖶 Kosmetyki i akcesoria do kapieli                                |

W celu wyszukania konkretnej kategorii w Ceneo można skorzystać z wyszukiwarki znajdującej się powyżej "Kategorie Ceneo" lub wyszukać samemu.

6. Po zmapowaniu (przypisaniu) odpowiednich kategorii pojawią się powiązania pomiędzy kategoriami Comarch ERP e-Sklep a kategoriami Ceneo.

| ľ                  | Vyników na stronie: 15   | <b>~</b>                               |  |  |  |  |
|--------------------|--------------------------|----------------------------------------|--|--|--|--|
| # Kategorie sklepu |                          | Kategorie Ceneo                        |  |  |  |  |
|                    |                          |                                        |  |  |  |  |
|                    | Pianki i żele            | Męskie kosmetyki do pielęgnacji twarzy |  |  |  |  |
| 9                  | Strona 1 z 1 (1 wierszy) | 🚺 > Wszystkie                          |  |  |  |  |
| Usuń wszystkie     |                          |                                        |  |  |  |  |

7. Po wykonaniu powyższych czynności konfiguracja jest zakończona.

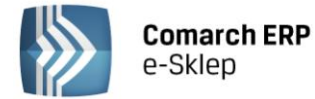

#### 4 Przygotowanie asortymentu

W zależności od wybranego rodzaju sklepu towar wysyłany do serwisu Ceneo musi mieć zdefiniowane odpowiednie atrybuty. Poniższa tabelka zawiera rodzaj sklepu wraz z wymaganymi dla niego atrybutami.

| Rodzaj sklepu            | Wymagane atrybuty                                                                                             |  |  |  |  |
|--------------------------|----------------------------------------------------------------------------------------------------|--|--|--|--|
| Ogólny                   | Producent, Kod producenta, EAN                                                                                |  |  |  |  |
| Książki                  | Autor, ISBN, Ilość stron, Wydawnictwo, Rok wydania, Oprawa, Format,<br>Spis treści, Fragment                  |  |  |  |  |
| Opony                    | Producent, SAP, EAN, Model, Szerokość opony, Profil, Średnica koła,<br>Indeks prędkość, Indeks nośność, Sezon |  |  |  |  |
| Perfumy                  | Producent, Kod producenta, EAN, Linia, Rodzaj, Pojemność                                                      |  |  |  |  |
| Moda                     | Producent, Model, EAN, Kolor, Rozmiar, Nr produktu, Sezon, Fason, Zestaw                                      |  |  |  |  |
| Filmy                    | Reżyser, EAN, Nośnik, Wytwórnia, Obsada, Tytuł oryginalny                                                     |  |  |  |  |
| Felgi                    | Producent, Kod producenta, EAN, Rozmiar, Rozstaw śrub, Odsadzenie                                             |  |  |  |  |
| Apteka                   | Producent, Kod BLOZ 12 lub Kod BLOZ 7, Opakowanie                                                             |  |  |  |  |
| Płyty muzyczne           | Wykonawca, EAN, Nośnik, Wytwórnia, Gatunek                                                                    |  |  |  |  |
| Delikatesy               | Producent, EAN, Opakowanie                                                                                    |  |  |  |  |
| Kołpaki                  | Producent, Kod producenta, EAN, Rozmiar, Rozstaw śrub                                                         |  |  |  |  |
| Gry PC/Gry na<br>konsole | Producent, Kod producenta, EAN, Platforma, Gatunek                                                            |  |  |  |  |

Producenta dla danego towaru w przypadku Comarch ERP Optima i wersji wyższych należy wybrać z opcji w systemie ERP. Dla starszych wersji Comarch ERP Optima 'Producent' pobierany jest z atrybutu. Pozostałe atrybuty należy przypisać do towarów po stronie systemu ERP (Comarch ERP Optima, Comarch ERP XL, Comarch ERP ALTUM), a następnie wykonać synchronizację.

Uwaga: W przypadku Comarch ERP Optima kod EAN można wybrać z opcji (nie jest on wymagany w formie atrybutu).

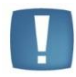

Uwaga: Jeżeli wymagane atrybuty przez serwis Ceneo nie zostaną dodane dla danego towaru, wówczas w pliku XML generują się puste wartości. Oferta taka może nie zostać przyjęta przez Ceneo.

Dodatkowo jest możliwość wysłania wag towarów. Aby waga została przesłana do Ceneo, musi być zdefiniowana w kg oraz być większa od 0 kg. Wagi towarów pobierane są z systemu ERP.

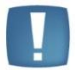

Uwaga: Waga towarów nie jest wymagana, aby poprawnie wygenerować plik XML do porównywarki Ceneo.

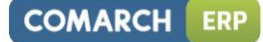

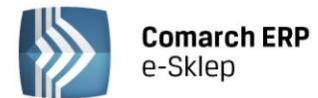

#### Przykład

Wybrany rodzaj sklepu - Książki, jeden z wymaganych atrybutów to "Autor".

Należy zdefiniować atrybut w formacie "tekst" o nazwie "Autor". Przy dodawaniu atrybutu do danego towaru należy wpisać odpowiednią wartość. W ten sposób należy zdefiniować jeszcze atrybuty o nazwie "ISBN", "Ilość stron", "Wydawnictwo", "Rok wydania", "Oprawa" oraz "Format".

| Atrybut:      | AUTOR              | +      | Autor               |                    |          |   |
|---------------|--------------------|--------|---------------------|--------------------|----------|---|
| ormat:        | tekst              | Ŧ      | Język:              | polski             | +        |   |
|               | 🔲 zależny od kontr | ahenta |                     | 🔲 udostępniaj w iS | klepie   | × |
| Vartość:      | Adam Mickiewicz    |        |                     |                    |          |   |
| Opis element  | u                  |        |                     |                    |          |   |
| 🗖 dokleić do  | opisu elementu     |        | 🔲 kod atrybutu prze | ed wartością       |          |   |
| Pozycje doku  | mentu              |        |                     |                    |          |   |
| 🗆 przenosić   | na transakcie      |        | 🔲 drukować na dok   | umentach           |          |   |
|               |                    |        |                     |                    |          |   |
| Pozycje, zaso | DDY                |        |                     |                    |          |   |
| przenosic     | na dostawy         |        |                     |                    |          |   |
| Podmiot       |                    | Wartoś | ć                   |                    | <b>.</b> |   |
|               |                    |        |                     |                    |          |   |
|               |                    |        |                     |                    | 9        |   |
|               |                    |        |                     |                    |          |   |
|               |                    |        |                     |                    | -        |   |
|               |                    |        |                     |                    |          |   |
|               |                    |        |                     |                    |          |   |

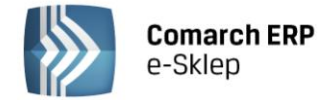

#### 5 Wysłanie towarów

Wysłanie towarów do serwisu Ceneo odbywa się za pomocą pliku XML. Adres dla generowanych plików XML znajduje się w zakładce *Konfiguracja*.

| Ceneo                                     |                                                           |
|-------------------------------------------|-----------------------------------------------------------|
| Wybór towarów Konfiguracja Programy Cener |                                                           |
| Adres dla generowanych plików XML         | http://yeti/isklep24/6.0/jszczyrbowska2/ShowXml.ashx?id=2 |

W celu wygenerowania pliku należy:

- 1. Przejść do pierwszej zakładki Wybór towarów
- 2. Zaznaczyć towary, które mają zostać wysłane do Ceneo.pl
- 3. Kliknąć na przycisk "Generuj plik XML"

Po prawidłowym wygenerowaniu pliku powinien pojawić się komunikat: "Plik XML został pomyślnie wygenerowany":

| Ceneo                                             |
|---------------------------------------------------|
| Wybór towarów Konfiguracja Programy Ceneo         |
| Wyników na stronie: 15 💌                          |
| Wybór towarów                                     |
| Nazwa kategorii                                   |
| Adrzędna Grupa Główna                             |
| e 🔳 🦻 Kosmetyki dla mężczyzn                      |
| 🖶 🖂 🥹 Kosmetyki do kapieli                        |
| 😑 🗹 💛 Kosmetyki do twarzy                         |
| 🖶 🗹 💝 Pianki i żele                               |
| 🖶 📄 😵 Kosmetyki do ciała                          |
| 🖶 🗌 😵 Kosmetyki do makijažu                       |
| 🖶 📄 🖻 Kosmetyki do twarzy                         |
| 🖶 📄 😵 NOWOŚCI                                     |
| 🖲 💛 Promocje                                      |
| Strona 1 z 2 (12 wierszy) 💽 🔝 Wszystkie           |
| 🖉 Generuj plik XML                                |
| Ceneo     Plik XML został pomyślnie wygenerowany. |
| Poblerz plik XMI.                                 |
|                                                   |

Uwaga: W celu aktualizacji oferty nie jest wymagane ręczne generowanie plików XML. Po wykonaniu synchronizacji plik XML jest automatycznie aktualizowany o zmiany, jakie zawierała ostatnia synchronizacja w odniesieniu do towarów, które wcześniej zostały przesłane do porównywarki cen. W przypadku dodania nowego asortymentu wymagane jest wygenerowanie nowego pliku XML.

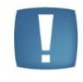

Uwaga: W przypadku, gdy towar znajduje się w sklepie w dwóch grupach towarowych i obie grupy zostały zmapowane z kategoriami Ceneo, w pliku XML taki towar pojawi się tylko RAZ – w kategorii Ceneo, która została zmapowana z grupą domyślną towaru.

Plik XML można pobrać na dysk lokalny. Przeglądanie pliku XML możliwe jest przy pomocy programu do obsługi plików XML.

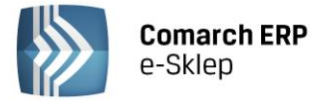

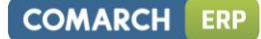

Jest możliwy podgląd pliku XML, w tym celu należy kliknąć na "Pobierz plik XML", w nowym oknie przeglądarki pojawi się wygenerowany plik XML:

Uwaga: Plik XML dla Ceneo nie otwiera się poprawnie w przeglądarce Internet Explorer. Należy korzystać z innej przeglądarki.

| 🕙 Mozilla Firefox                                                                                                    |                                                                          |                            |                              |                            |                    |                      |        |
|----------------------------------------------------------------------------------------------------|--------------------------------------------------------------------------|----------------------------|------------------------------|----------------------------|--------------------|----------------------|--------|
| <u>Plik E</u> dycja <u>W</u> idok                                                                                                    | <u>H</u> istoria <u>Z</u> akładki                                        | <u>N</u> arzędzia          | Pomo <u>c</u>                |                            |                    |                      |        |
| <b>C</b>                                                                                                    | × 🖬 国 -                                                                  |                            | ttp://yeti/isklep24/5.5/d    | pokojska55/ShowXml.as      | hx?id=2            | ☆ 🔹 🚼 🕶 Google       | $\sim$ |
| 🔎 Często odwiedzane                                                                                                    | 📄 Pierwsze kroki 脑                                                       | 📕 Aktualności              | Comarch iSklep24             | sk 🛒 Comarch iSkl          | ep24   St 🔼 CDN 🤇  | Comarch - Syste      | >>     |
| http://yeti/iskle                                                                                                    | ShowXml.ashx?i                                                           | d=2 +                      |                              |                            |                    |                      | -      |
| Podany plik XML                                                                                                    | nie zawiera żadny                                                        | rch informa                | cji o stylach z nim z        | wiązanych. Poniżej         | wyświetlone jest o | drzewo dokumentu.    |        |
| - <offers version="&lt;br">- <group name="&lt;br">- <o id="56" n<br=""><cat>Ksi<br/><name>I<br/>- <imge></imge></name></cat></o></group></offers>   | ="1"><br>="books"><br>ml="http://yeti/isk<br>egamia/Książki/P<br>Książka | lep24/5.5/<br>'ozostałe k: | dpokojska55/ksiazk<br>siąžki | ta(3,6,56).aspx" <b>pi</b> | ice="845.00" set   | ="0" weight="1.000"> |        |
| <main< td=""><th>url="http://yeti/is!</th><td>klep24/5.5</td><td>/dpokojska55/Img.</td><td>ashx?Id=64"/&gt;</td><td></td><td></td><td></td></main<> | url="http://yeti/is!                                                     | klep24/5.5                 | /dpokojska55/Img.            | ashx?Id=64"/>              |                    |                      |        |
|                                                                                                    |                                                                          | 1                          |                              |                            |                    |                      |        |
| <desc>C</desc>                                                                                                    | pis książki <mark desc                                                   | ;>                         |                              |                            |                    |                      |        |
| <attrs></attrs>                                                                                                    |                                                                          |                            |                              |                            |                    |                      |        |
| <a nar<="" td=""><th>ne="Autor"&gt;Micl</th><td>kiewicz Ad</td><td>am</td></a>                                                                      | ne="Autor">Micl                                                          | kiewicz Ad                 | am                           |                            |                    |                      |        |
| <a nar<="" td=""><th>ne="ISBN"&gt;1234</th><td>4578</td></a>                                                                                        | ne="ISBN">1234                                                           | 4578                       |                              |                            |                    |                      |        |
| <a nar<="" td=""><th>ne="llosc_stron"&gt;</th><td>&gt;35</td></a>                                                                                   | ne="llosc_stron">                                                        | >35                        |                              |                            |                    |                      |        |
| <a nar<="" td=""><th>ne="Wydawnictw</th><td>70"&gt;PWN·</td><td>≤/a&gt;<br/>/- ≤</td><td></td><td></td><td></td><td></td></a>                       | ne="Wydawnictw                                                           | 70">PWN·                   | ≤/a><br>/- ≤                 |                            |                    |                      |        |
| ≤a nar                                                                                                    | ne= Kok_wydani<br>we="Oprowe">tu                                         | ia 2200051<br>mardacias    | a-                           |                            |                    |                      |        |
| ∽a nar<br>≤a nar                                                                                                    | ne="Format">a4                                                           |                            |                              |                            |                    |                      |        |
|                                                                                                    |                                                                          |                            |                              |                            |                    |                      |        |
| 0                                                                                                    |                                                                          |                            |                              |                            |                    |                      |        |
|                                                                                                    |                                                                          |                            |                              |                            |                    |                      |        |
|                                                                                                    |                                                                          |                            |                              |                            |                    |                      |        |
|                                                                                                    |                                                                          |                            |                              |                            |                    |                      |        |
|                                                                                                    |                                                                          |                            |                              |                            |                    |                      |        |
|                                                                                                    |                                                                          |                            |                              |                            |                    |                      |        |
|                                                                                                    |                                                                          |                            |                              |                            |                    |                      |        |
|                                                                                                    |                                                                          |                            |                              |                            |                    |                      |        |
| Zakończono                                                                                                    |                                                                          |                            |                              |                            |                    |                      |        |
|                                                                                                    |                                                                          |                            |                              |                            |                    |                      |        |

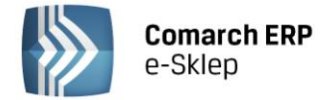

#### 6 Programy Ceneo

W zakładce *Programy Ceneo* sklepy mogą przystąpić do odpowiedniego programu Ceneo: Program Zaufane Opinie, Program Ochrony Kupujących oraz Program CPA (System Transakcyjny). Warunkiem uczestnictwa w programach jest podanie numeru AccountGuid.

| Ceneo                                                                     |
|---------------------------------------------------------------------------|
| Wybór towarów Konfiguracja Programy Ceneo                                 |
| Uczestnictwo w programach Ceneo                                           |
| AccountGuid:                                                              |
| 🔲 Zaufane Opinie 🔲 Program Ochrony Kupujących 🔲 CPA - System Transakcyjny |
| Capisz S Anuluj                                                           |
|                                                                           |

AccountGuid to indywidualny numer dla każdego sklepu. Dostępny jest po akceptacji regulaminu w panelu Ceneo w zakładce "Opinie/Informacje i Regulamin."

Po wprowadzeniu numeru AccountGuid oraz wybraniu programu Ceneo, zapisz ustawienia przyciskiem Anulowanie odbywa się przy użyciu przycisku Anuluj.

Skrypty wywoływane są automatycznie.

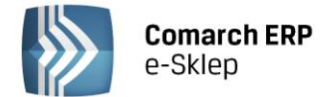

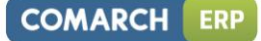

#### 7 Przydatne strony WWW

Ceneo.pl <u>Kliknij tutaj</u> Formularz zgłoszeniowy do Ceno.pl <u>Kliknij tutaj</u> Panel administracyjny Ceneo.pl <u>Kliknij tutaj</u> Instrukcja obsługi panelu adm. Ceneo.pl <u>Kliknij tutaj</u> Program Zaufane Opinie <u>Kliknij tutaj</u> Program Ochrony Kupujących <u>Kliknij tutaj</u> Program CPA (System Transakcyjny) <u>Kliknij tutaj</u> Regulamin <u>Kliknij tutaj</u>

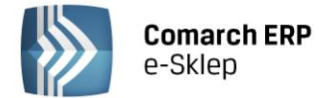

#### 8 Kontakt

Ceneo.pl office@ceneo.pl

Dział techniczny Ceneo.pl techniczny@ceneo.pl

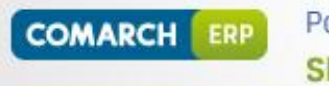

Potrzebujesz pomocy w zakresie programu? Skorzystaj z Systemu Obsługi Zgłoszeń

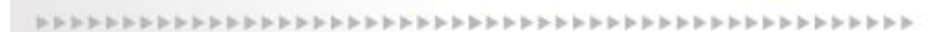

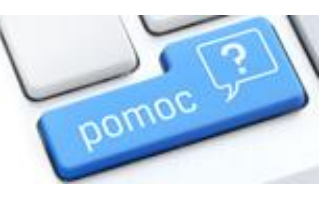

www.asysta.comarch.pl/ObslugaZgloszen/

Dowiedz się więcej o Systemie Obsługi Zgłoszeń >>

Telefon do asysty: +48 12 681 43 00 wew. 2